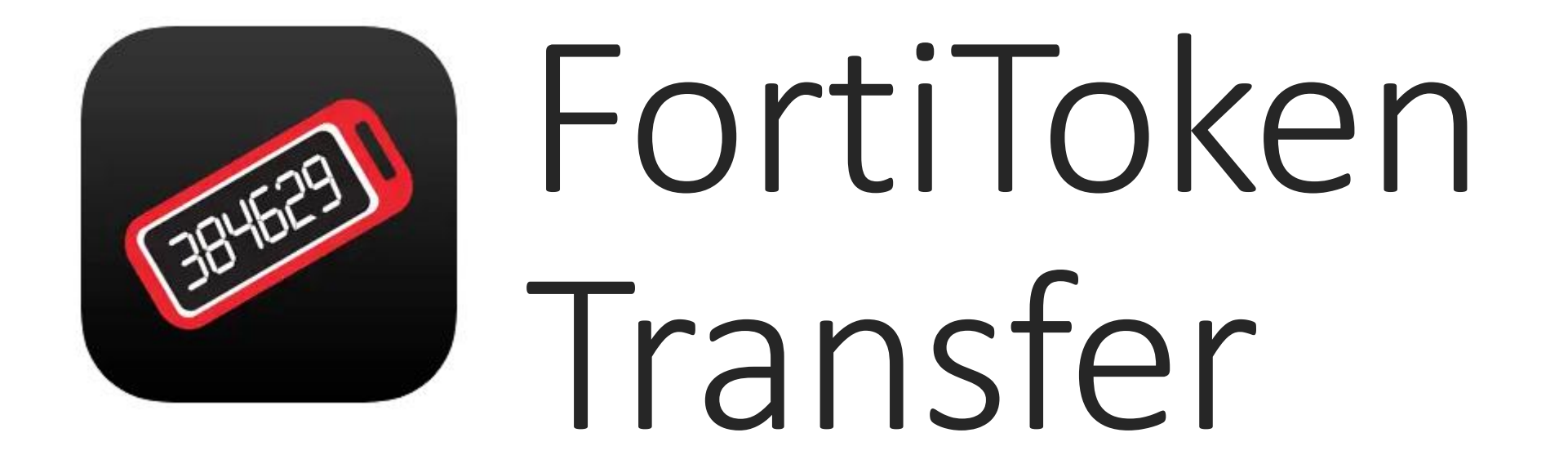

For iPhone and Android IT Support

# Important notes before starting

- •Your phone will send a QR code/transfer code to your work email. Make sure you have access to work email.
- •You will have <mark>24 hours</mark> to activate your token.
- •Disconnect from company Wi-Fi.
- •Use guest/home Wi-Fi or 4G/5G connection.

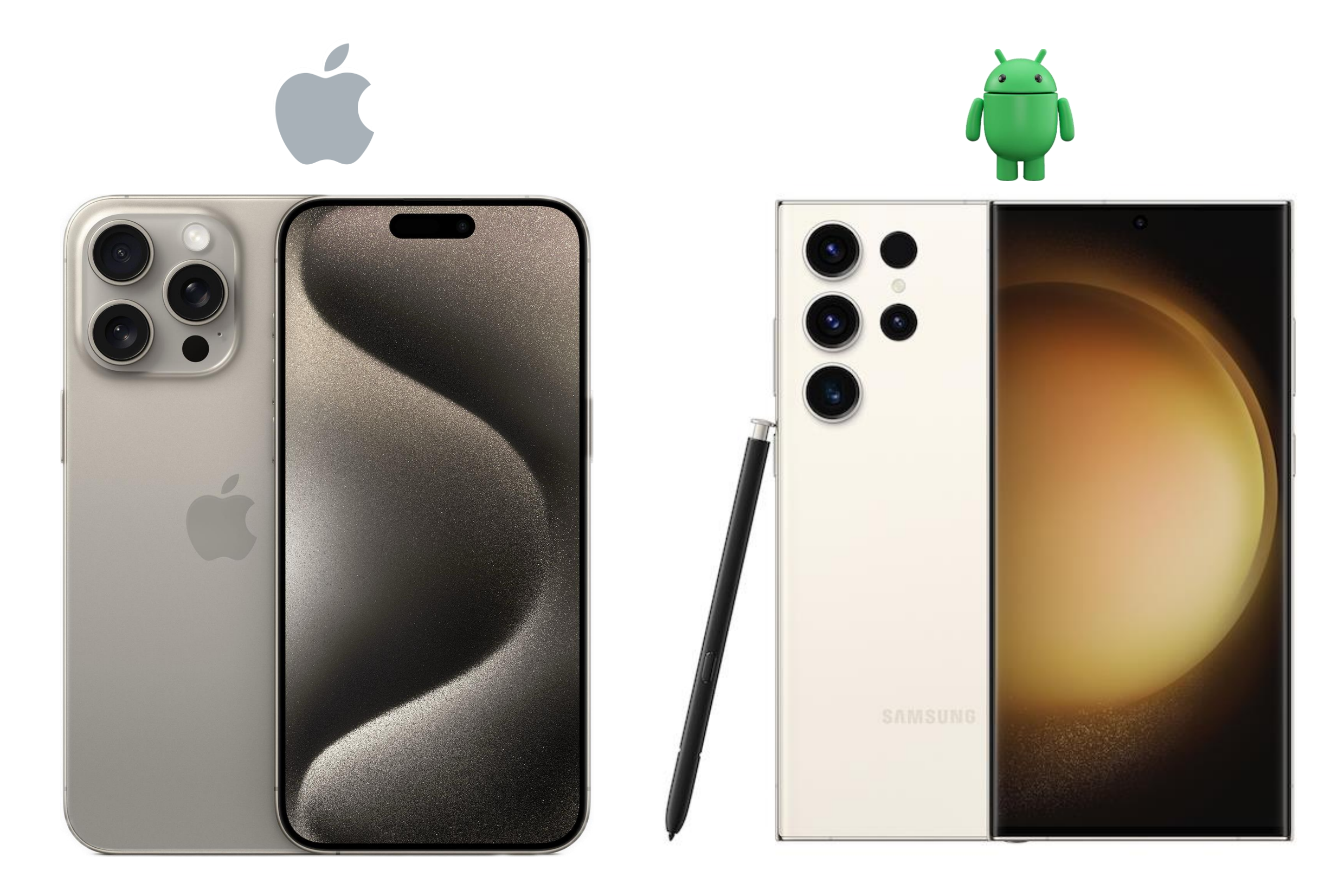

# iPhone

# Android

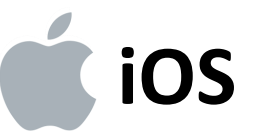

#### Tap Info

|                | •          |                    |
|----------------|------------|--------------------|
| 10:27          |            | <b>''   \$ ■</b> ` |
| Info           | FortiToken | Manage 🕂           |
| work<br>112804 |            | >                  |
|                |            |                    |
|                |            |                    |
|                |            |                    |
|                |            |                    |
|                |            |                    |
|                |            |                    |
|                |            |                    |
|                |            |                    |
|                |            |                    |
|                |            |                    |
|                |            |                    |
|                |            |                    |
| E              |            | ET.                |

#### Tap Transfer Tokens

| 10:27            |             | ul 🗢 🔲            |
|------------------|-------------|-------------------|
| <b>〈</b> Back    | Info        |                   |
|                  |             |                   |
| Version          |             | 5.4.3.0123        |
| Epoch Time       |             | 1695396436        |
| Registration ID  | 9594fea6463 | 331f61e0a353c4e18 |
| Languages        |             | >                 |
| Help             |             | >                 |
| Terms and Conc   | litions     | >                 |
| Security setting | s           | >                 |
| Transfer Tokens  | ] (2)       | >                 |
| Buy Tokens       |             | >                 |
| Purchase Histor  | У           | >                 |
|                  |             |                   |

#### Tap FAC-XXX > Tap OK

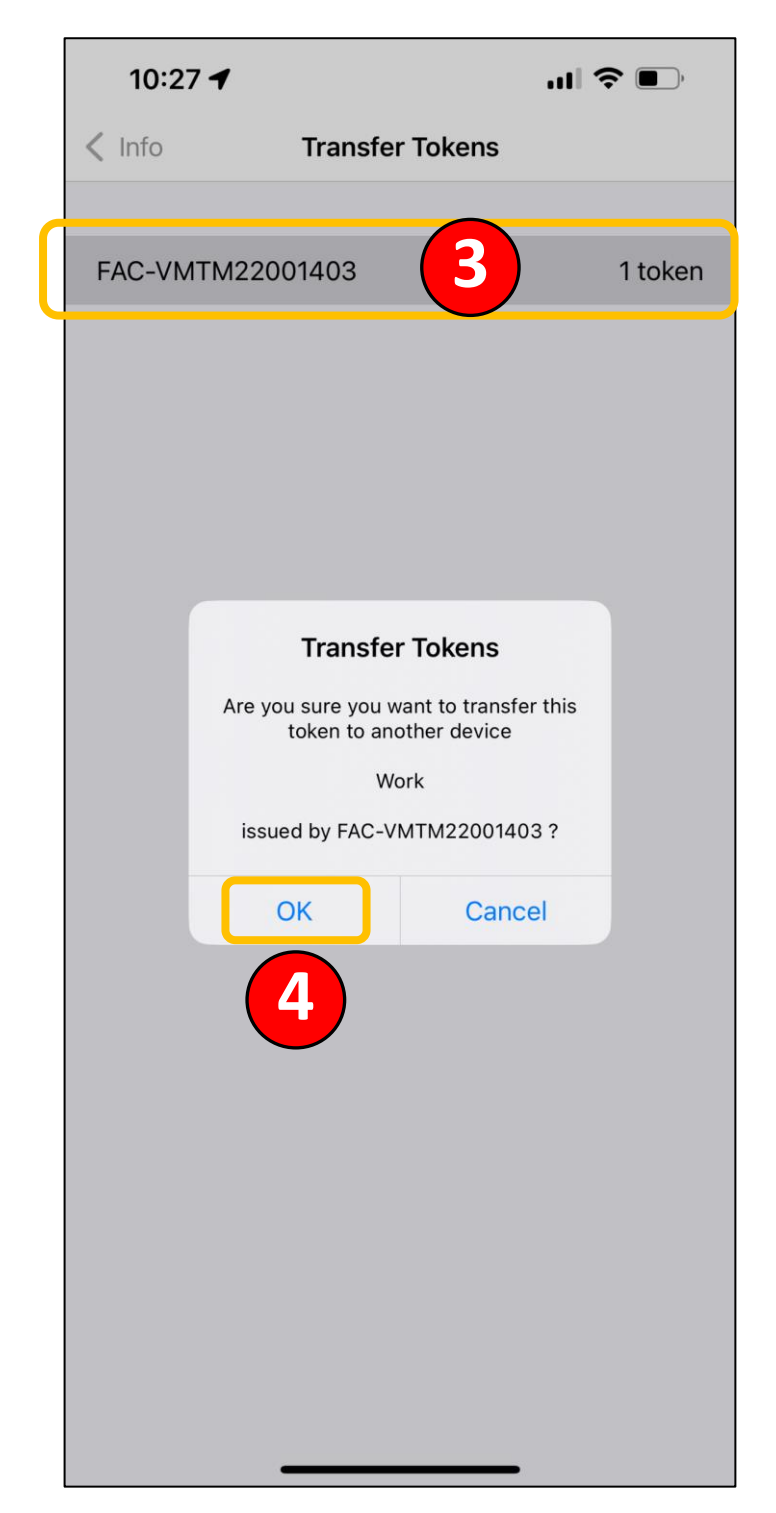

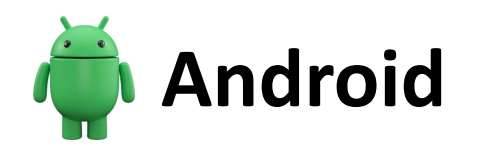

### Tap your token

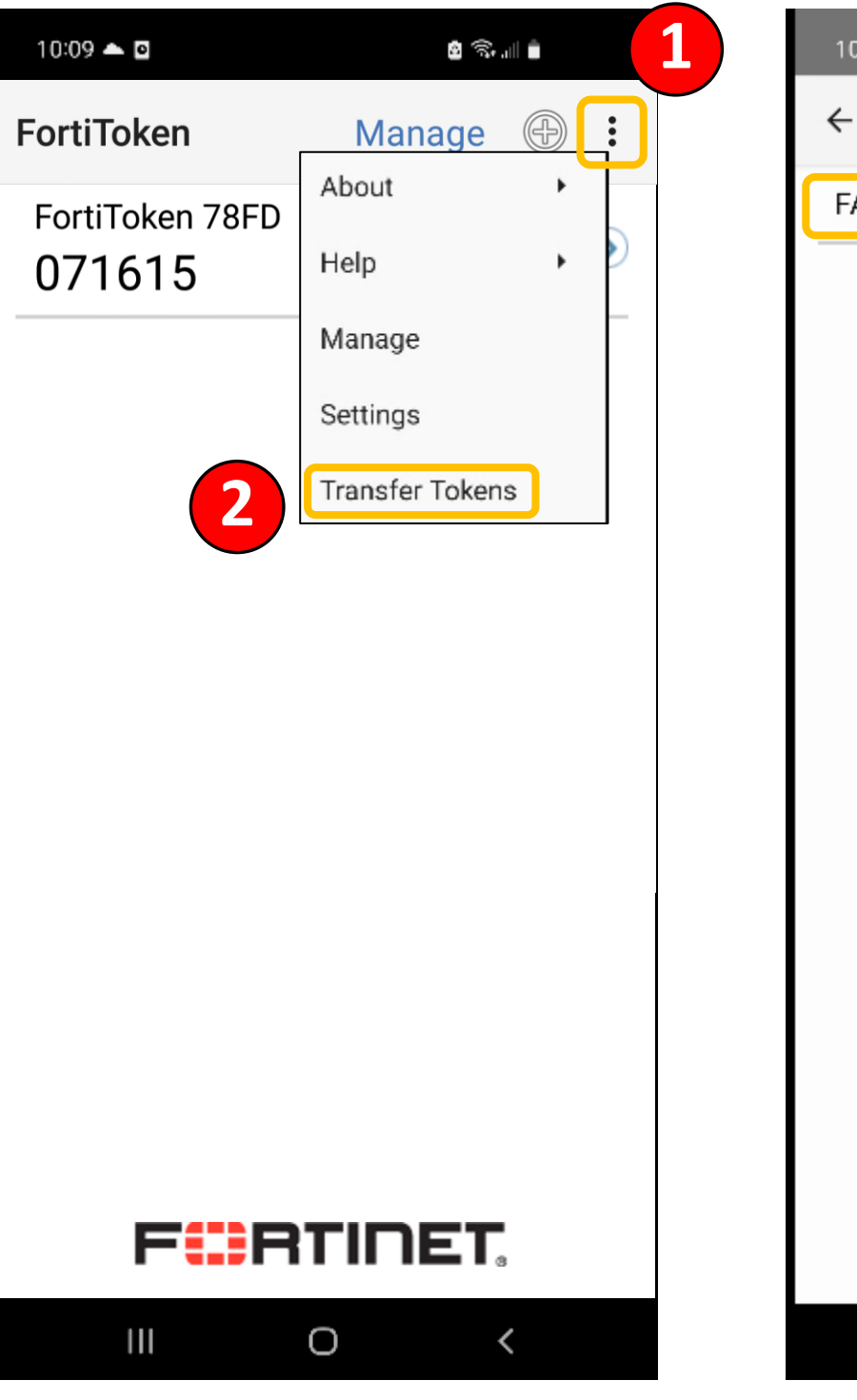

Tap  $\equiv$  > Tap Transfer Tokens

| 10:09 📥 🖸         | 💩 🖘 al 💼  |
|-------------------|-----------|
| ← Transfer Tokens |           |
| FAC-VMTM22001403  | 3 1 token |
|                   |           |
|                   |           |
|                   |           |
|                   |           |
|                   |           |
|                   |           |
|                   |           |
|                   |           |
|                   |           |
|                   |           |
|                   |           |
|                   |           |
|                   |           |
|                   |           |
|                   |           |
|                   |           |
|                   |           |
|                   | <         |

#### Tap Yes to Confirm

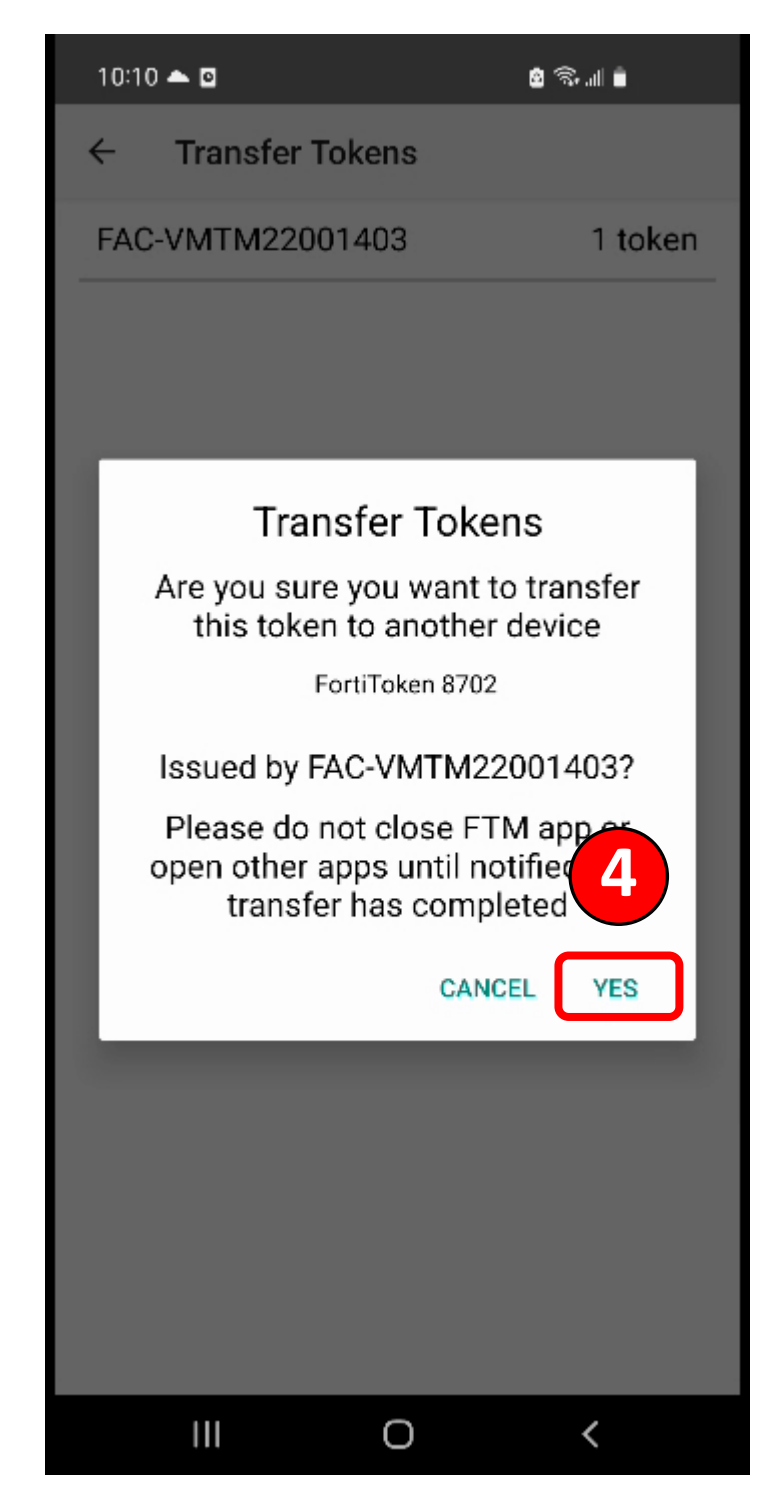

# Token transfer confirmation is the same for both iOS and Android

| 09::   | 32                                                           | at                                                                  | <b>?</b> • |
|--------|--------------------------------------------------------------|---------------------------------------------------------------------|------------|
| < Info | Transfe                                                      | er Tokens                                                           |            |
|        |                                                              |                                                                     |            |
| FAC-VM | 1TM22001403                                                  |                                                                     | 1 token    |
|        |                                                              |                                                                     |            |
|        |                                                              |                                                                     |            |
|        |                                                              |                                                                     |            |
|        |                                                              |                                                                     |            |
|        |                                                              |                                                                     |            |
|        | Your token transf<br>your email address<br>after you receive | er code was sent to<br>s. Tap 'Proceed' only<br>your token transfer |            |
|        | code. You will not<br>transfer after tra                     | be able to complete nsfer code expires.                             |            |
|        | Cancel                                                       | Proceed                                                             |            |
|        |                                                              |                                                                     |            |
|        |                                                              |                                                                     |            |
|        |                                                              |                                                                     |            |
|        |                                                              |                                                                     |            |
|        |                                                              |                                                                     |            |
|        |                                                              |                                                                     |            |
|        |                                                              |                                                                     |            |
|        |                                                              |                                                                     |            |
|        |                                                              |                                                                     |            |

# FortiToken Email

## [EXTERNAL]: FortiToken Mobile FTKMOB235F9DC961 Activation on fac.jhit.info

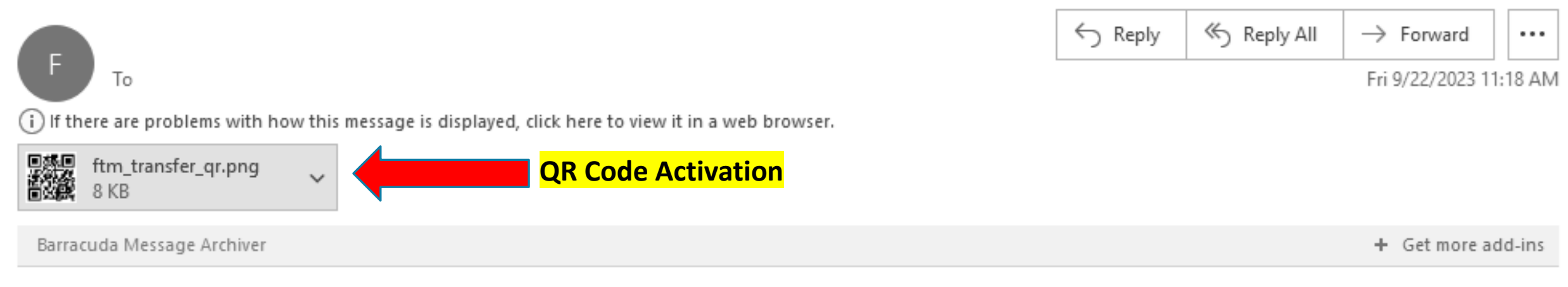

# CAUTION: This email originated from outside of the Company. Do not click links or open attachments unless you recognize the sender and know the content is safe. PLEASE REPORT SUSPICIOUS EMAILS TO: <u>SPAM@joyholdings.local</u>

Your request to complete transfer of tokens installed in FortiToken Mobile has been validated. Tap "+" on FTM app on your new device and either

Use the attached QR code image to scan with the "Scan Barcode" feature of the app.

-or-

Manually enter the Transfer Code.

Transfer Code for csoria:

"35VUJDU6LQLJ4"

You must activate your token by: Sept. 23, 2023, 4:18 p.m., after which your will need to contact your system administrator to re-enable your activation.

Please visit https://docs.fortinet.com/product/fortitoken/ for instructions on how to install your FortiToken Mobile application on your new device.

#### On your new phone > Tap Scan Barcode Scan Barcode from Email

| 1    | 1:18                | •1               |         |
|------|---------------------|------------------|---------|
| Info | Add                 | Account          |         |
|      | Welcome to F        | ortiToken Mol    | bile    |
|      | Scan or enter the l | key to add an ad | count   |
|      |                     |                  |         |
|      |                     |                  |         |
|      |                     |                  |         |
|      |                     |                  |         |
|      |                     |                  |         |
|      |                     |                  |         |
|      |                     |                  |         |
|      |                     |                  |         |
|      |                     |                  |         |
|      |                     |                  |         |
|      |                     |                  |         |
|      |                     |                  |         |
|      |                     |                  |         |
|      | Scan Barcode        | Enter Ma         | anually |
|      | FOF                 | TINET.           |         |

### If Enter Manually is selected, tap Enter Transfer Code > Paste code from Email

| Back Enter Manually     FORTINET ACCT     Fortinet     SRD PARTY ACCTS     Other     TRANSFER TOKENS   Enter Transfer Code | 11:30           |                | .⊪ 奈 ■ | ), |
|----------------------------------------------------------------------------------------------------|-----------------|----------------|--------|----|
| FORTINET ACCT   Fortinet   3RD PARTY ACCTS   Other   TRANSFER TOKENS   Enter Transfer Code                                 | <b>〈</b> Back   | Enter Manually |        |    |
| Fortinet   3RD PARTY ACCTS   Other   TRANSFER TOKENS   Enter Transfer Code                                                 | FORTINET ACCT   |                |        |    |
| 3RD PARTY ACCTS         Other       >         TRANSFER TOKENS         Enter Transfer Code       >                          | Fortinet        |                |        | >  |
| Other > TRANSFER TOKENS Enter Transfer Code >                                                                              | 3RD PARTY ACCTS | 6              |        |    |
| TRANSFER TOKENS Enter Transfer Code                                                                                        | Other           |                |        | >  |
| Enter Transfer Code                                                                                                    | TRANSFER TOKEN  | S              |        |    |
|                                                                                                    | Enter Transfer  | Code           |        | >  |
|                                                                                                    |                 |                |        |    |
|                                                                                                    |                 |                |        |    |

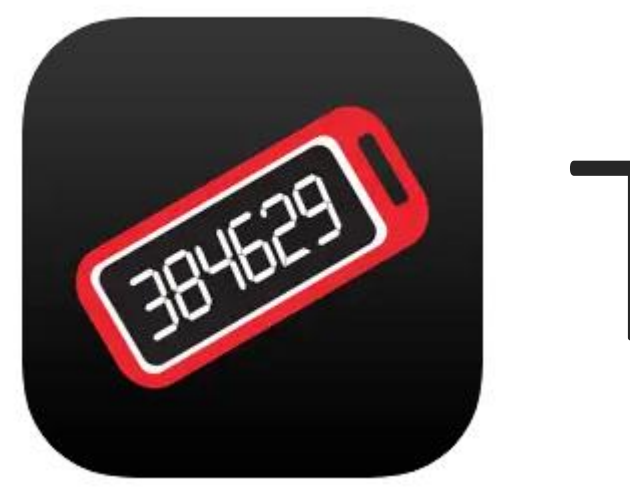

# Trouble?

# **Contact IT Support**